## How do I transfer all of one user's records to another user?

If a consultant leaves it is useful to be able to transfer all their records to another user. The records will still state who originally created the record.

- 1. Log in as Admin.
- 2. Go to the Admin menu and choose 'Transfer users'.

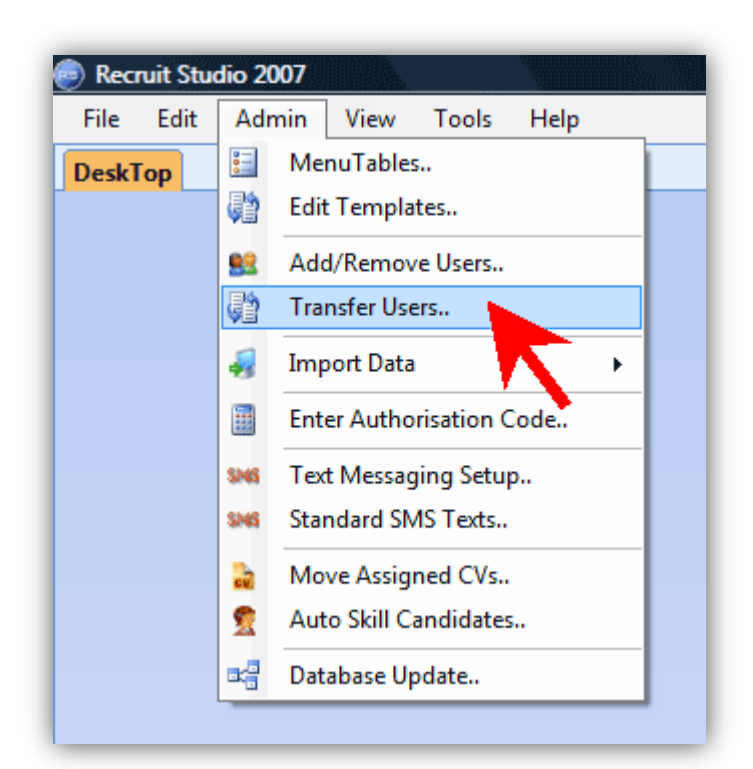

3. On the left, tick the user you want to transfer the records **from** ... and on the right, tick the user who you want to transfer the records to.

| UserTransfer               |                                              |
|----------------------------|----------------------------------------------|
| Transfer all data from one | user to another                              |
| From                       | То                                           |
| ☐ Admin ☑ Charlotte        | <ul> <li>Admin</li> <li>Charlotte</li> </ul> |
| M John                     | John                                         |
|                            |                                              |
|                            |                                              |
| ОК                         | Cancel                                       |
|                            |                                              |

## 4. Click 'Ok'.

See also:

> How do I move a number of records from one user to another?